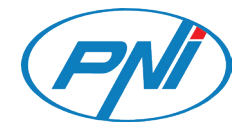

# PNI SafeHome PT08R

Smart relay / Интелигентно реле / Intelligentes Relais / Relé inteligente / Relais intelligent / Intelligens relé / Modulo intelligente / Slim relais / Inteligentny przekaźnik / Releu inteligent

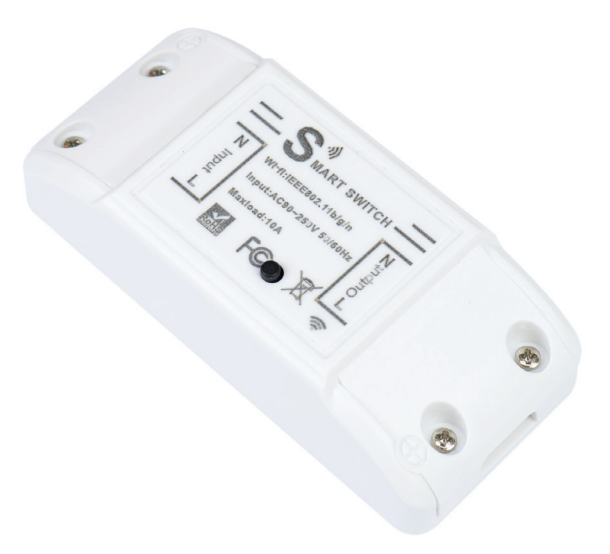

| EN | User manual             | 3  |
|----|-------------------------|----|
| BG | Ръководство за употреба | 6  |
| DE | Benutzerhandbuch        | 9  |
| ES | Manual de usuario       | 12 |
| FR | Manuel utilisateur      | 15 |
| HU | Használati utasítás     | 18 |
| IT | Manuale utente          | 21 |
| NL | Handleiding             | 24 |
| PL | Instrukcja obsługi      | 27 |
| RO | Manual de utilizare     | 30 |

#### **Technical specifications**

- Rated voltage: 90-250V AC, 50-60Hz
- Rated current: max. 10A
- WiFi frequency: 2.4GHz
- Transmission power: 100mW
- Maximum power: 2200W/230V, 1100W/110V

#### Product description

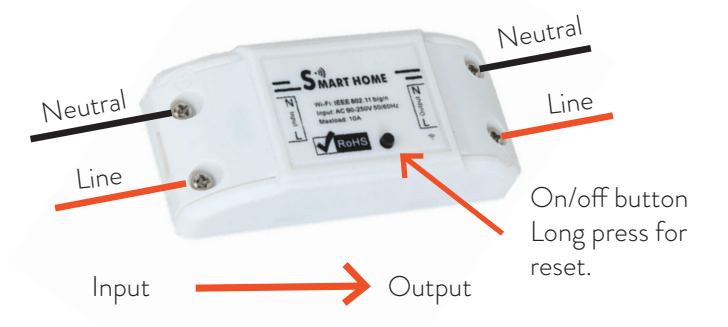

Note: Before installing the relay, disconnect the general power supply.

#### Tuya Smart APP

Download the **Tuya Smart app** by accessing Google Play or the App Store or scan the QR codes below:

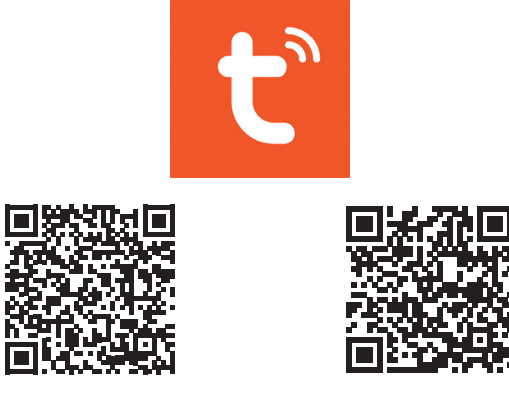

Android

#### Add device in Tuya Smart APP

- 1. Open the application, create an account and log in.
- 2. Add your device by clicking the + icon in the upper right corner of the screen or by clicking the **Add device** button (this button only appears when you do not have any devices added to the application).
- 3. Select the **Electrical** option on the left side of the screen.
- 4. From the list of devices on the right side of the screen, select **Breaker** (Wi-Fi).
- 5. Select the WiFi network you want to connect to and add the password.
- 6. In the next interface, in the upper right corner, select the **EZ Mode** option.
- 7. Reset the relay by long pressing the on / off button. The device is now in pairing mode.
- 8. Check the **Confirm the indicator is blinking** option then press on **Blink quickly**.
- 9. The application will scan nearby devices. After identifying your device, you will receive the **Added successfully** confirmation.
- 10. To finish, click the **Done** button.

| 11:47                                  |                                      | \$U                              | al al 33%8 | 11:48 🖻             |                            | %Q.al.al 34%8                   | 11:4 | 8 🖻           |                 | © 0, al al 349 |
|----------------------------------------|--------------------------------------|----------------------------------|------------|---------------------|----------------------------|---------------------------------|------|---------------|-----------------|----------------|
| <                                      | Add D                                | evice                            | © ⊞        | ×                   |                            |                                 |      | <             |                 |                |
| Electrical                             | Breaker                              | Switch Module<br>Breaker         | Breaker    | Select 2.4<br>and e | I GHz Wi-Fi<br>enter passw | Network<br>ord.<br>set it to be | PI   | eset the      | device          | outton for     |
| Sensors                                | (BLE+Wi-Fi)<br>Breaker<br>(other)    | (Wi-Fi)                          | (Zigbee)   |                     |                            |                                 | (s   | ubject to the | e user manua    | .).            |
| Appliances<br>Small Home<br>Appliances |                                      | adapter                          |            | Ś                   |                            |                                 |      |               |                 |                |
| Kitchen<br>Appliances                  | PD adapter<br>(Wi-Fi)                | PD adapter<br>(BLE)              |            | A                   | 7                          |                                 |      |               |                 |                |
| Exercise &<br>Health                   | G                                    | arage Door Opene                 | r          | Passwor             | a                          |                                 |      |               |                 |                |
| Camera & Lock                          |                                      |                                  |            |                     | Next                       |                                 |      |               |                 |                |
| Gateway<br>Control                     | Garage Door<br>Opener<br>(BLE+WI-FI) | Garage Door<br>Opener<br>(Wi-Fi) |            |                     |                            |                                 |      | Confirm t     | the indicator i | s blinking     |
| Outdoor Travel                         | Mos                                  | quito repellent he               | ater       |                     |                            |                                 |      | Reset         | Device Step b   | y Step         |
| Energy                                 | Mosquito                             | Mosquito                         |            |                     |                            |                                 |      |               |                 |                |
| Ш                                      | C                                    | i e                              | <          | III                 | 0                          | <                               |      | 111           | 0               | <              |

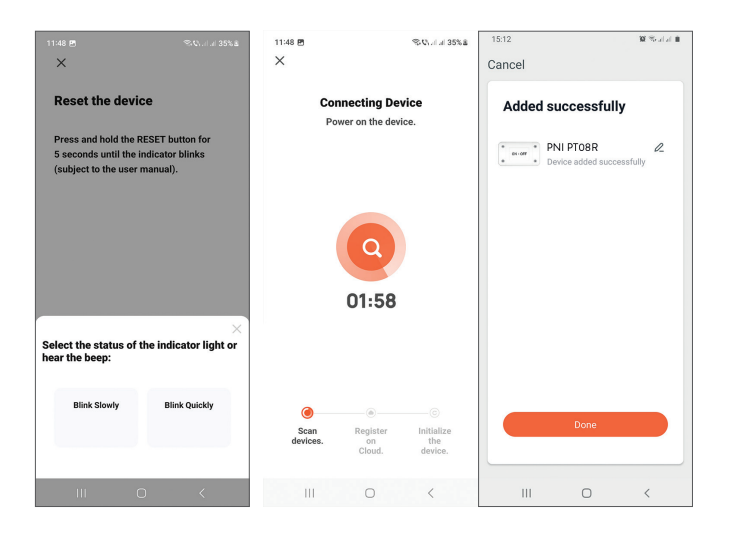

Note: Due to the numerous updates of the Tuya Smart application, it is possible that the images and information described in this manual are different from the version you have installed.

#### Device control in the application

The Tuya Smart application allows remote control of the relay. Options:

- On/Off
- Timer
- Countdown

#### Safety warnings

- Make sure that the total power of the connected electrical devices does not exceed the maximum power supported by the relay (2200W for 230V).
- The installation of the relay must be done only by specialized electricians respecting the local norms.
- Take all safety precautions when installing the relay.
- Protect the relay from moisture and excessive heat. Risk of short circuit.
- Install the relay away from sources of interference (eg microwave oven) that could affect its operation.
- Do not attempt to repair the relay by yourself.

English

#### Технически спецификации

- Номинално напрежение: 90-250V AC, 50-60Hz
- Номинален ток: макс. 10А
- WiFi честота: 2.4GHz
- Предавателна мощност: 100mW
- Максимална мощност: 2200W/230V, 1100W/110V

#### Описание на продукта

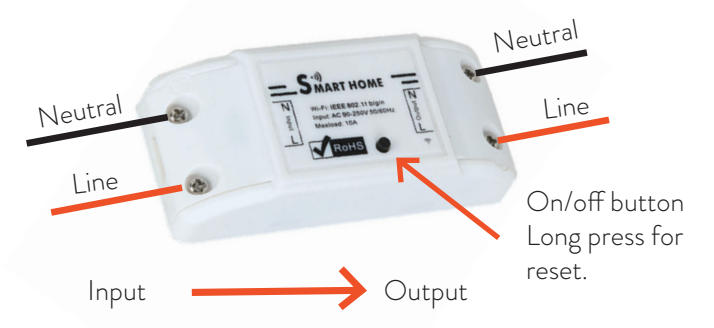

Забележка: Преди да инсталирате релето, изключете общото захранване.

#### Tuya Smart APP

Изтеглете приложението Tuya Smart, като влезете в Google Play или App Store или сканирайте QR кодовете по-долу:

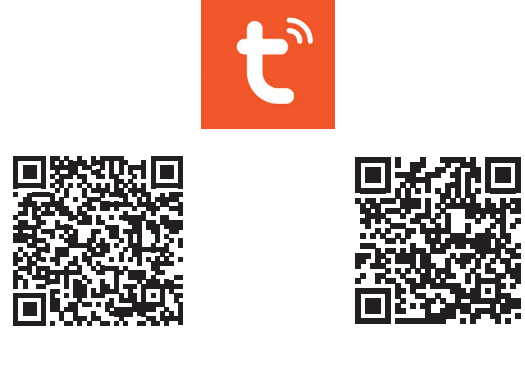

Android

#### Добавете устройство в Tuya Smart APP

- 1. Отворете приложението, създайте акаунт и влезте.
- Добавете вашето устройство, като щракнете върху иконата + в горния десен ъгъл на екрана или като щракнете върху Add device бутон (този бутон се появява само когато нямате добавени устройства към приложението).
- 3. Изберете Electrical опция от лявата страна на екрана.
- 4. От списъка с устройства в дясната част на екрана изберете Breaker (Wi-Fi).
- 5. Изберете WiFi мрежата, към която искате да се свържете, и добавете паролата.
- 6. В следващия интерфейс, в горния десен ъгъл, изберете **EZ Mode**.
- 7. Нулирайте релето чрез продължително натискане на бутона за включване / изключване. Устройството вече е в режим на сдвояване.
- 8. Проверете Confirm indicator rapidly blinks опция и щракнете Next.
- 9. Приложението ще сканира устройства в близост. След като идентифицирате вашето устройство, ще получите потвърждение Added successfully.
- 10. За да завършите, щракнете върху бутона Готово.

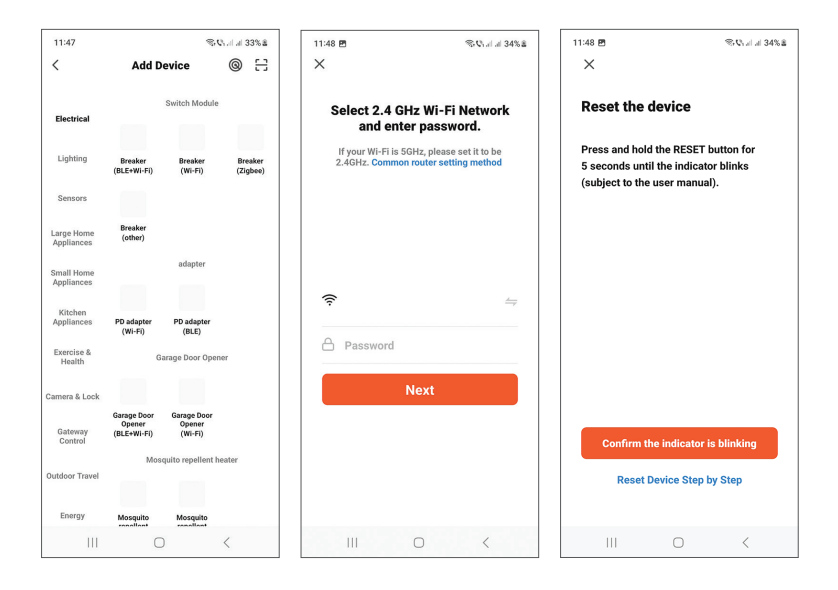

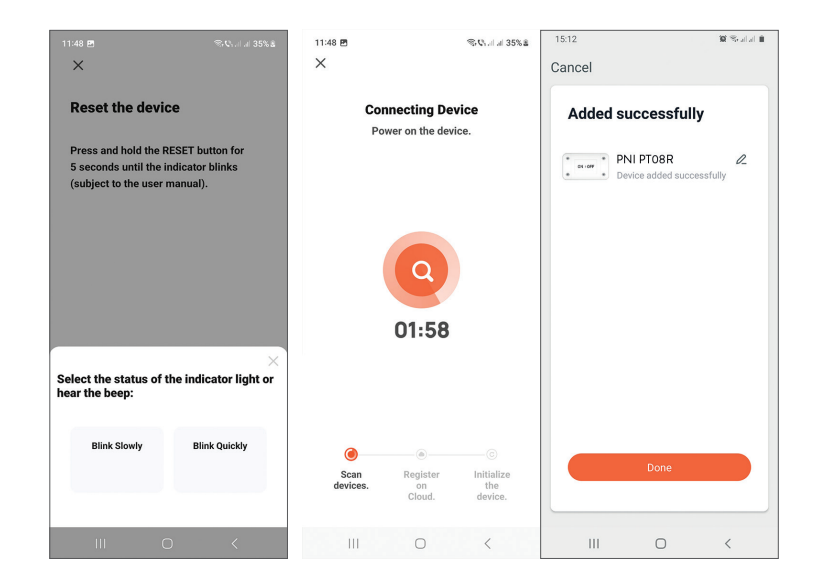

#### Контрол на устройството в приложението

Приложението Tuya Smart позволява дистанционно управление на релето. Настроики:

- Вкл./Изкл
- Таймер
- обратно броене

#### Предупреждения за безопасност

- Уверете се, че общата мощност на свързаните електрически устройства не надвишава максималната мощност, поддържана от релето (2200W за 230V).
- Монтажът на релето трябва да се извършва само от специализирани електротехници при спазване на местните норми.
- Вземете всички предпазни мерки, когато инсталирате релето.
- Пазете релето от влага и прекомерна топлина. Риск от късо съединение.
- Инсталирайте релето далеч от източници на смущения (напр. микровълнова фурна), които могат да повлияят на работата му.
- Не се опитвайте да ремонтирате релето сами.

#### Technische Spezifikationen

- Nennspannung: 90-250V AC, 50-60Hz
- Bemessungsstrom: max. 10 A
- WLAN-Frequenz: 2,4 GHz
- Sendeleistung: 100mW
- Maximale Leistung: 2200W/230V, 1100W/110V

#### Produktbeschreibung

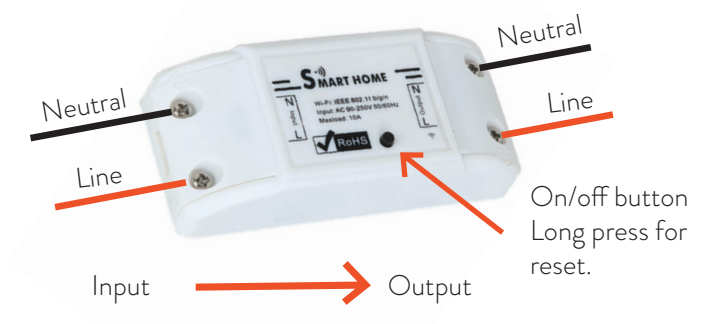

Hinweis: Trennen Sie vor der Installation des Relais die allgemeine Stromversorgung.

#### Tuya Smart APP

Laden Sie die Tuya Smart App herunter, indem Sie auf Google Play oder den App Store zugreifen, oder scannen <u>Sie die Q</u>R-Codes unten:

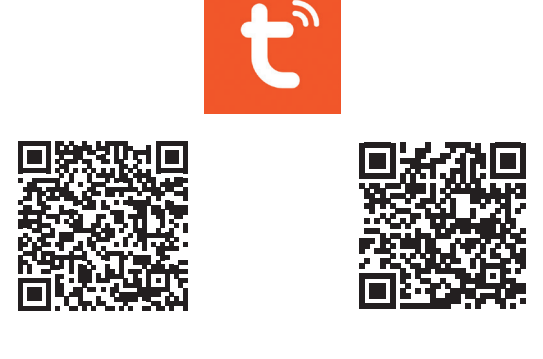

Android

# Gerät in Tuya Smart APP hinzufügen

- Deutsche
- Öffnen Sie die Anwendung, erstellen Sie ein Konto und melden Sie sich an.
- Fügen Sie Ihr Gerät hinzu, indem Sie auf das +-Symbol in der oberen rechten Ecke des Bildschirms klicken oder auf das klicken Add device Schaltfläche (diese Schaltfläche wird nur angezeigt, wenn Sie der Anwendung keine Geräte hinzugefügt haben).
- 3. Wähle aus **Electrical** Option auf der linken Seite des Bildschirms.
- 4. Wählen Sie aus der Liste der Geräte auf der rechten Seite des Bildschirms Breaker (Wi-Fi).
- 5. Wählen Sie das WLAN-Netzwerk aus, mit dem Sie eine Verbindung herstellen möchten, und fügen Sie das Passwort hinzu.
- 6. Wählen Sie in der nächsten Benutzeroberfläche in der oberen rechten Ecke das **EZ Mode** Möglichkeit.
- 7. Setzen Sie das Relais durch langes Drücken der Ein / Aus-Taste zurück. Das Gerät befindet sich jetzt im Pairing-Modus.
- 8. Überprüf den **Confirm indicator rapidly blinks** Option und klicken Sie **Next**.
- 9. Die Anwendung scannt Geräte in der Nähe. Nachdem Sie Ihr Gerät identifiziert haben, erhalten Sie die **Added successfully** Bestätigung.
- 10. Klicken Sie zum Abschluss auf die Schaltfläche Fertig.

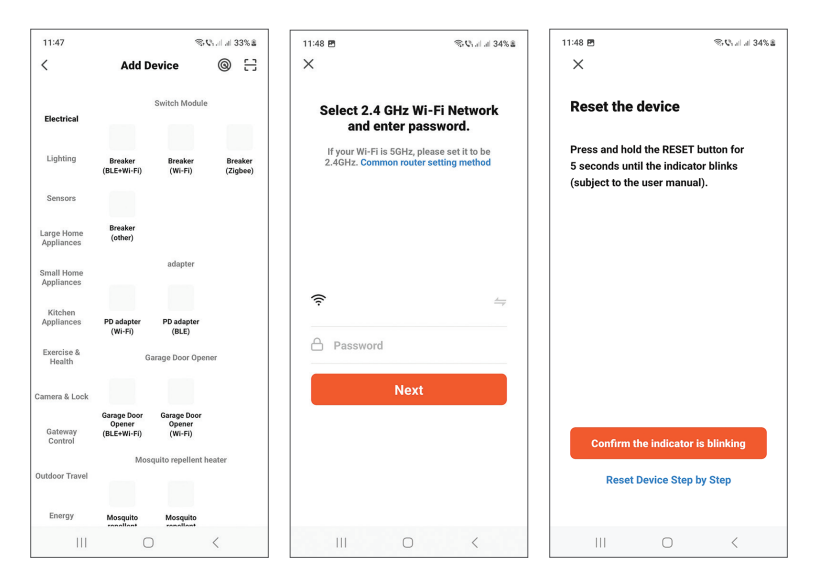

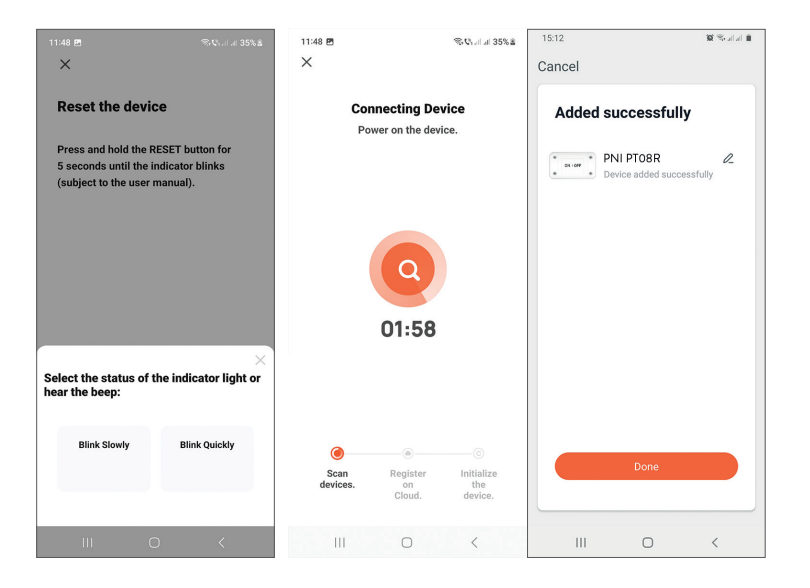

#### Gerätesteuerung in der Anwendung

Die Tuya Smart-Anwendung ermöglicht die Fernsteuerung des Relais. Optionen:

- An aus
- Timer
- Countdown

#### Sicherheitswarnungen

- Stellen Sie sicher, dass die Gesamtleistung der angeschlossenen Elektrogeräte die vom Relais unterstützte maximale Leistung (2200W für 230V) nicht überschreitet.
- Die Installation des Relais darf nur von spezialisierten Elektrikern unter Beachtung der örtlichen Normen durchgeführt werden.
- Treffen Sie bei der Installation des Relais alle Sicherheitsvorkehrungen.
- Schützen Sie das Relais vor Feuchtigkeit und übermäßiger Hitze. Kurzschlussgefahr.
- Installieren Šie das Relais entfernt von Störquellen (zB Mikrowellenherd), die den Betrieb beeinträchtigen könnten.
- Versuchen Sie nicht, das Relais selbst zu reparieren.

Deutsche

#### Especificaciones técnicas

- Voltaje nominal: 90-250 V CA, 50-60 Hz
- Corriente nominal: máx. 10 A
- Frecuencia WiFi: 2,4 GHz
- Potencia de transmisión: 100 mW
- Poder maximo: 2200W/230V, 1100W/110V

#### Descripción del Producto

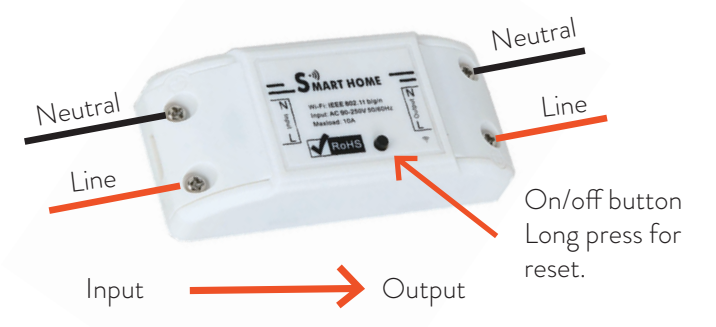

Nota: antes de instalar el relé, desconecte la fuente de alimentación general.

#### Tuya Smart APP

Descargue la aplicación Tuya Smart accediendo a Google Play o App Store o escanee los códigos QR a continuación:

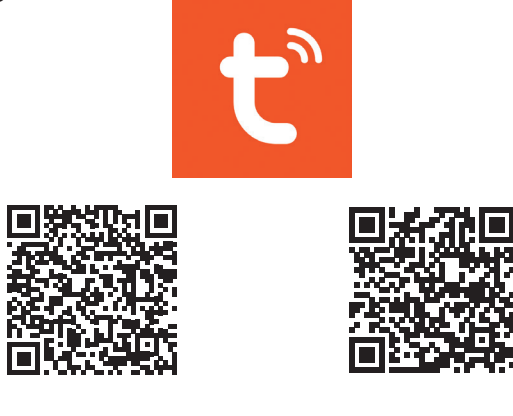

#### Agregar dispositivo en la aplicación Tuya Smart

- 1. Abra la aplicación, cree una cuenta e inicie sesión.
- 2. Agregue su dispositivo haciendo clic en el icono + en la esquina superior derecha de la pantalla o haciendo clic en el **Add device** (este botón solo aparece cuando no tiene ningún dispositivo agregado a la aplicación).
- 3. Selecciona el **Electrical** opción en el lado izquierdo de la pantalla.
- 4. De la lista de dispositivos en el lado derecho de la pantalla, seleccione **Breaker (Wi-Fi)**.
- 5. Seleccione la red WiFi a la que desea conectarse y agregue la contraseña.
- 6. En la siguiente interfaz, en la esquina superior derecha, seleccione el **EZ Mode** opción.
- 7. Reinicie el relé presionando prolongadamente el botón de encendido / apagado. El dispositivo ahora está en modo de emparejamiento.
- 8. Comprobar el **Confirm indicator rapidly blinks** opción y haga clic en **Next**.
- 9. La aplicación escaneará los dispositivos cercanos. Después de identificar su dispositivo, recibirá el **Added successfully** confirmación.
- 10. Para terminar, haga clic en el botón Listo.

|                          |                                      |                                  |           |                | _                         |                                        |                           |                                             |                                    |                                  |
|--------------------------|--------------------------------------|----------------------------------|-----------|----------------|---------------------------|----------------------------------------|---------------------------|---------------------------------------------|------------------------------------|----------------------------------|
| 11:47                    |                                      | \$.C                             | Salab     | 33% 8          | 11:48 🖻                   |                                        | %©                        | 11:48 🖻                                     |                                    | Solution (Construction)          |
| <                        | Add D                                | evice                            | 0         | 8              | ×                         |                                        |                           | ×                                           |                                    |                                  |
| Electrical               |                                      | Switch Module                    |           |                | Select 2<br>and           | .4 GHz Wi-Fi<br>enter passw            | Network<br>ord.           | Reset th                                    | e device                           |                                  |
| Lighting                 | Breaker<br>(BLE+Wi+Fi)               | Breaker<br>(Wi-Fi)               | Br<br>(Zi | eaker<br>gbee) | If your Wi-<br>2.4GHz. Co | Fi is 5GHz, please<br>mmon router sett | set it to be<br>ng method | Press and h<br>5 seconds u<br>(subject to f | old the RESET<br>Intil the indicat | button for<br>tor blinks<br>al). |
| Sensors                  |                                      |                                  |           |                |                           |                                        |                           |                                             |                                    |                                  |
| Large Home<br>Appliances | Breaker<br>(other)                   |                                  |           |                |                           |                                        |                           |                                             |                                    |                                  |
| Small Home<br>Appliances |                                      | adapter                          |           |                | \$                        |                                        | <i></i>                   |                                             |                                    |                                  |
| Kitchen<br>Appliances    | PD adapter<br>(Wi-Fi)                | PD adapter<br>(BLE)              |           |                | A Pacewo                  | and                                    |                           |                                             |                                    |                                  |
| Exercise &<br>Health     | G                                    | arage Door Open                  | er        |                | L Passwe                  | лu                                     |                           |                                             |                                    |                                  |
| Camera & Lock            |                                      |                                  |           |                |                           | Next                                   |                           |                                             |                                    |                                  |
| Gateway<br>Control       | Garage Door<br>Opener<br>(BLE+Wi+Fi) | Garage Door<br>Opener<br>(Wi-Fi) |           |                |                           |                                        |                           | Confirm                                     | n the indicator                    | is blinking                      |
| Outdoor Travel           | Mos                                  | quito repellent h                | eater     |                |                           |                                        |                           | Res                                         | et Device Step                     | by Step                          |
| Energy                   | Mosquito                             | Mosquito                         |           |                |                           |                                        |                           |                                             |                                    |                                  |
| Ш                        | C                                    | )                                | <         |                | 111                       | 0                                      | <                         | 111                                         | 0                                  | <                                |

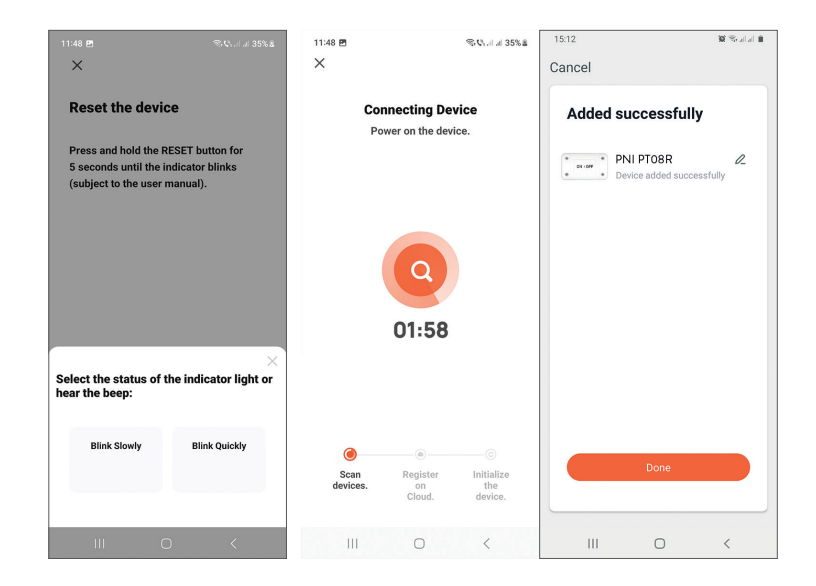

#### Control de dispositivos en la aplicación

La aplicación Tuya Smart permite el control remoto del relé.

Opciones:

Español

- Encendido apagado
- Temporizador
- Cuenta regresiva

#### Advertencias de seguridad

- Asegúrese de que la potencia total de los dispositivos eléctricos conectados no supere la potencia máxima admitida por el relé (2200W para 230V).
- La instalación del relé debe ser realizada únicamente por electricistas especializados respetando las normas locales.
- Tome todas las precauciones de seguridad al instalar el relé.
- Proteja el relé de la humedad y el calor excesivo. Riesgo de cortocircuito.
- Instale el relé lejos de fuentes de interferencia (por ejemplo, horno microondas) que puedan afectar su funcionamiento.
- No intente reparar el relé usted mismo.

#### Spécifications techniques

- Tension nominale : 90-250V AC, 50-60Hz
- Courant nominal : max. 10A
- Fréquence Wi-Fi : 2,4 GHz
- Puissance d'émission : 100mW
- Puissance maximum: 2200W/230V, 1100W/110V

#### Description du produit

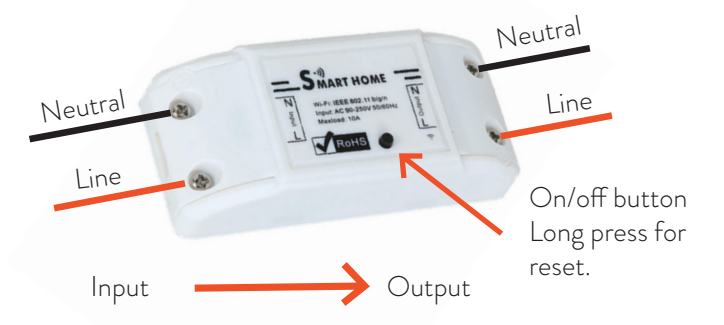

Remarque : Avant d'installer le relais, débranchez l'alimentation générale.

#### Tuya Smart APP

Téléchargez l'application Tuya Smart en accédant à Google Play ou à l'App Store ou scannez les codes QR ci-dessous :

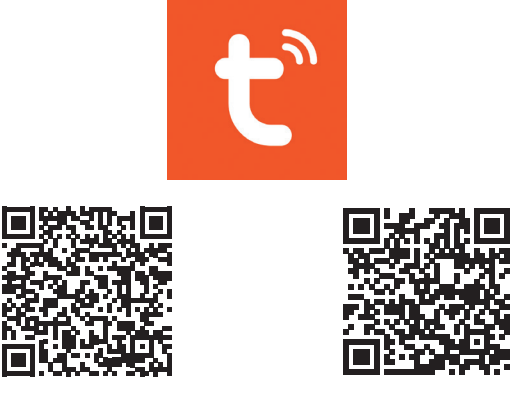

# Ajouter un appareil dans l'application Tuya Smart

- 1. Ouvrez l'application, créez un compte et connectez-vous.
- 2. Ajoutez votre appareil en cliquant sur l'icône + dans le coin supérieur droit de l'écran ou en cliquant sur le **Add device** bouton (ce bouton n'apparaît que si aucun appareil n'est ajouté à l'application).
- 3. Sélectionnez le **Electrical** option sur le côté gauche de l'écran.
- 4. Dans la liste des appareils sur le côté droit de l'écran, sélectionnez **Breaker** (Wi-Fi).
- 5. Sélectionnez le réseau WiFi auquel vous souhaitez vous connecter et ajoutez le mot de passe.
- 6. Dans l'interface suivante, dans le coin supérieur droit, sélectionnez le **EZ Mode** option.
- 7. Réinitialisez le relais en appuyant longuement sur le bouton marche/arrêt. L'appareil est maintenant en mode d'appairage.
- 8. Vérifier la Confirm indicator rapidly blinks option et cliquez sur Next.
- 9. L'application analysera les appareils à proximité. Après avoir identifié votre appareil, vous recevrez le **Added successfully** confirmation.
- 10. Pour terminer, cliquez sur le bouton Terminé.

| 11:47                    |                                      | \$.C                             | Salal | 33%8  | 11:48 | e                   |                                            | 80.atal                                                   | 34% 8 | 11:48 🖻                     |                              | ≪Carl at 34%            |
|--------------------------|--------------------------------------|----------------------------------|-------|-------|-------|---------------------|--------------------------------------------|-----------------------------------------------------------|-------|-----------------------------|------------------------------|-------------------------|
| <                        | Add De                               | vice                             | 0     | 8     | ×     |                     |                                            |                                                           |       | ×                           |                              |                         |
| Electrical               | S<br>Breaker                         | witch Module                     | Br    | eaker | 5     | ielect 2.4<br>and e | 4 GHz Wi-<br>enter pass<br>i is 5GHz, plea | Fi Network<br>sword.<br>ase set it to be<br>etting method | ¢     | Reset the<br>Press and hole | <b>device</b><br>d the RESET | button for<br>or blinks |
| Sensors                  | (BLE+WI-FI)                          | (Wi-Fi)                          | (Z    | gbee) |       |                     |                                            |                                                           |       | (subject to the             | user manua                   | i).                     |
| Large Home<br>Appliances | Breaker<br>(other)                   |                                  |       |       |       |                     |                                            |                                                           |       |                             |                              |                         |
| Small Home<br>Appliances |                                      | adapter                          |       |       |       | ,                   |                                            |                                                           | _     |                             |                              |                         |
| Kitchen<br>Appliances    | PD adapter<br>(Wi-Fi)                | PD adapter<br>(BLE)              |       |       |       |                     |                                            |                                                           |       |                             |                              |                         |
| Exercise &<br>Health     | Gar                                  | age Door Open                    | er    |       |       | Passwor             | ď                                          |                                                           | _     |                             |                              |                         |
| Camera & Lock            |                                      |                                  |       |       |       |                     | Next                                       |                                                           |       |                             |                              |                         |
| Gateway<br>Control       | Garage Door<br>Opener<br>(BLE+Wi-Fi) | Garage Door<br>Opener<br>(Wi-Fi) |       |       |       |                     |                                            |                                                           |       | Confirm t                   | he indicator                 | is blinking             |
| Outdays Travel           | Mosqu                                | ito repellent h                  | eater |       |       |                     |                                            |                                                           |       |                             |                              |                         |
| Outdoor Travel           |                                      |                                  |       |       |       |                     |                                            |                                                           |       | Reset                       | Device Step I                | by Step                 |
| Energy                   | Mosquito                             | Mosquito                         |       |       |       |                     |                                            |                                                           | _     |                             |                              |                         |
| III                      | 0                                    |                                  | <     |       |       | Ш                   | 0                                          | <                                                         |       |                             | 0                            | <                       |

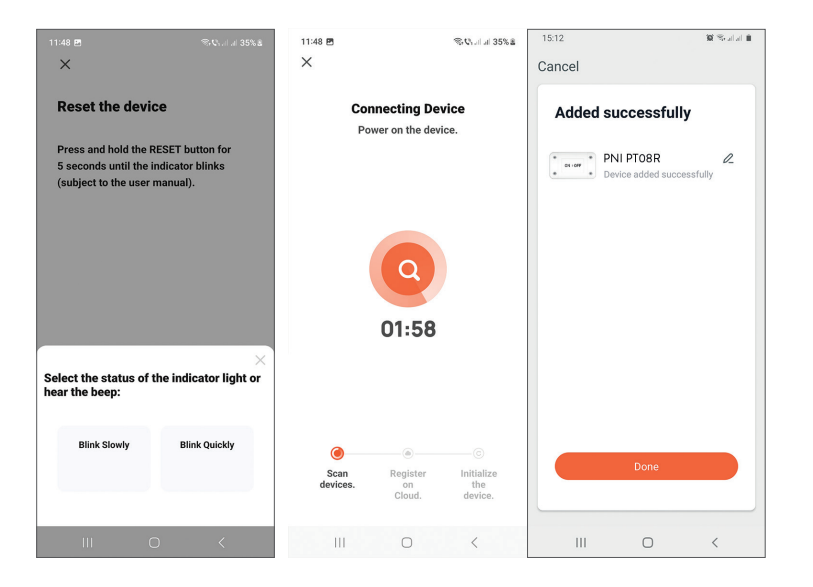

#### Contrôle des appareils dans l'application

L'application Tuya Smart permet le contrôle à distance du relais. Options :

- Allumé éteint
- Minuteur
- Compte à rebours

#### Avertissements de sécurité

- Assurez-vous que la puissance totale des appareils électriques connectés ne dépasse pas la puissance maximale supportée par le relais (2200W pour 230V).
- L'installation du relais doit être effectuée uniquement par des électriciens spécialisés respectant les normes locales.
- Prenez toutes les précautions de sécurité lors de l'installation du relais.
- Protégez le relais de l'humidité et de la chaleur excessive. Risque de courtcircuit.
- Installez le relais loin des sources d'interférences (par exemple un four à micro-ondes) qui pourraient affecter son fonctionnement.
- N'essayez pas de réparer le relais vous-même

#### Műszaki adatok

- Névleges feszültség: 90-250V AC, 50-60Hz
- Névleges áram: max. 10A
- WiFi frekvencia: 2,4 GHz
- Átviteli teljesítmény: 100mW
- Maximális teljesítmény: 2200W/230V, 1100W/110V

#### Termékleírás

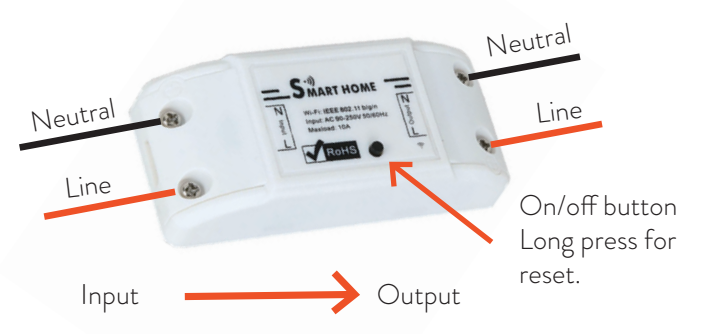

Megjegyzés: A relé beszerelése előtt válassza le az általános tápegységet.

#### Tuya Smart APP

Töltse le a Tuya Smart alkalmazást a Google Play vagy az App Store áruházból, vagy olvassa be az alábbi QR-kódokat:

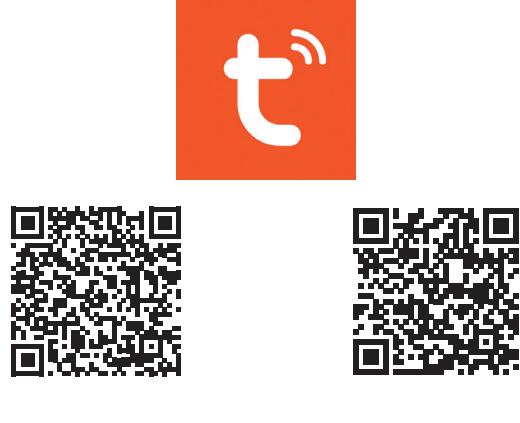

#### Adjon hozzá eszközt a Tuya Smart APP-ban

- 1. Nyissa meg az alkalmazást, hozzon létre egy fiókot, és jelentkezzen be.
- Adja hozzá eszközét a + ikonra kattintva a képernyő jobb felső sarkában, vagy kattintson a ikonra Add device gombot (ez a gomb csak akkor jelenik meg, ha nincs eszköz hozzáadva az alkalmazáshoz).
- 3. Válaszd ki a Electrical opciót a képernyő bal oldalán.
- 4. A képernyő jobb oldalán található eszközök listájából válassza ki a lehetőséget **Breaker (Wi-Fi)**.
- 5. Válassza ki a WiFi hálózatot, amelyhez csatlakozni szeretne, és adja hozzá a jelszót.
- 6. A következő felületen a jobb felső sarokban válassza ki a **EZ Mode** választási lehetőség.
- 7. Állítsa alaphelyzetbe a relét a be/ki gomb hosszú megnyomásával. A készülék most párosítási módban van.
- 8. Ellenőrizd a **Confirm indicator rapidly blinks** opciót, és kattintson **Next**.
- 9. Az alkalmazás átvizsgálja a közeli eszközöket. A készülék azonosítása után megkapja a **Added successfully** megerősítés.
- 10. A befejezéshez kattintson a Kész gombra.

| 11:47                         |                                                   | 8.0                                                 | al al 33%           | 11:48 🖻             |                                                            | ≪C.al.al 34%≗                                       | 11:48 🖻                                                     |                                              | ®®alal 34%≗             |
|-------------------------------|---------------------------------------------------|-----------------------------------------------------|---------------------|---------------------|------------------------------------------------------------|-----------------------------------------------------|-------------------------------------------------------------|----------------------------------------------|-------------------------|
| <                             | Add Dev                                           | ice                                                 | @ <del>[</del>      | ×                   |                                                            |                                                     | ×                                                           |                                              |                         |
| <b>Electrical</b><br>Lighting | Sw<br>Breaker<br>(BLE+Wi-Fi)                      | vitch Module<br>Breaker<br>(Wi-Fi)                  | Breaker<br>(Zigbee) | Select 2.4<br>and e | GHz Wi-F<br>nter passy<br>is 5GHz, pleas<br>mon router set | i Network<br>word.<br>e set it to be<br>ting method | Reset the<br>Press and ho<br>5 seconds un<br>(subject to th | device<br>Id the RESET b<br>til the indicato | outton for<br>or blinks |
| Sensors                       |                                                   |                                                     |                     |                     |                                                            |                                                     | ()                                                          |                                              | ,.                      |
| Large Home<br>Appliances      | Breaker<br>(other)                                |                                                     |                     |                     |                                                            |                                                     |                                                             |                                              |                         |
| Small Home<br>Appliances      |                                                   | adapter                                             |                     | <u> </u>            |                                                            | <i>(</i> )                                          |                                                             |                                              |                         |
| Kitchen                       | PD adapter                                        | PD adapter                                          |                     | 7                   |                                                            |                                                     |                                                             |                                              |                         |
| Exercise &<br>Health          | (Wi-Fi)<br>Garag                                  | (BLE)<br>ge Door Opene                              | r                   | Password            |                                                            |                                                     |                                                             |                                              |                         |
| Camera & Lock                 |                                                   |                                                     |                     |                     | Next                                                       |                                                     |                                                             |                                              |                         |
| Gateway<br>Control            | Garage Door G<br>Opener<br>(BLE+Wi-Fi)<br>Mosquit | Garage Door<br>Opener<br>(Wi-Fi)<br>to repellent he | ater                |                     |                                                            |                                                     | Confirm                                                     | the indicator i                              | s blinking              |
| Outdoor Travel                |                                                   |                                                     |                     |                     |                                                            |                                                     | Reset                                                       | Device Step b                                | y Step                  |
| Energy                        | Mosquito                                          | Mosquito                                            |                     |                     |                                                            |                                                     |                                                             |                                              |                         |
| 111                           | 0                                                 | B                                                   | <                   | III                 | 0                                                          | <                                                   | 111                                                         | 0                                            | <                       |

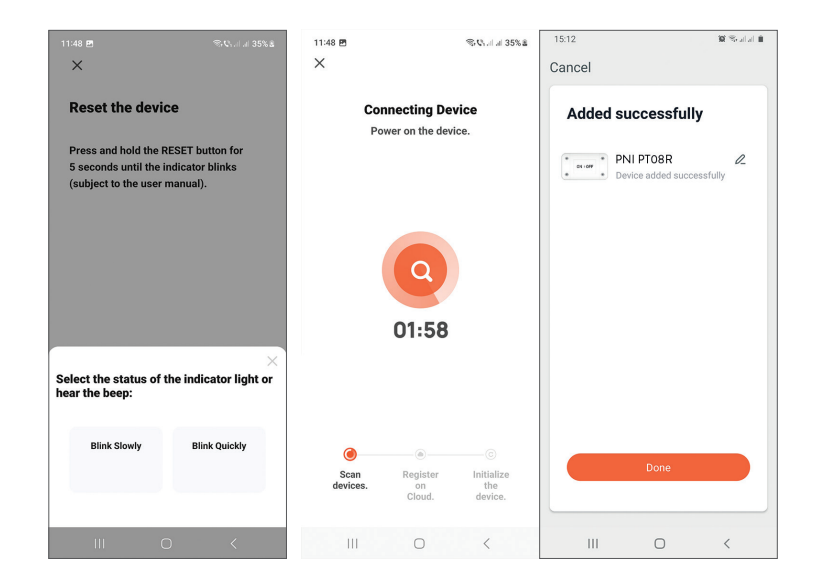

#### Eszközvezérlés az alkalmazásban

A Tuya Smart alkalmazás lehetővé teszi a relé távvezérlését.

Lehetőségek:

- Be ki
- Időzítő
- Visszaszámlálás

#### Biztonsági figyelmeztetések

•

Magvar

- Győződjön meg arról, hogy a csatlakoztatott elektromos eszközök összteljesítménye nem haladja meg a relé által támogatott maximális teljesítményt (2200 W 230 V esetén).
- A relé felszerelését csak szakképzett villanyszerelő végezheti a helyi előírások betartásával.
- A relé felszerelésekor tegyen meg minden biztonsági óvintézkedést.
- Védje a relét a nedvességtől és a túlzott hőtől. Rövidzárlat veszélye.
- A relét olyan zavarforrásoktól (pl. mikrohullámú sütő) távol helyezze el, amelyek befolyásolhatják a működését.
- Ne kísérelje meg saját maga megjavítani a relét.

# Italiano

#### Specifiche tecniche

- Tensione nominale: 90-250 V CA, 50-60 Hz
- Corrente nominale: max. 10A
- Frequenza Wi-Fi: 2,4 GHz
- Potenza di trasmissione: 100 mW
- Massima potenza: 2200W/230V, 1100W/110V

#### Descrizione del prodotto

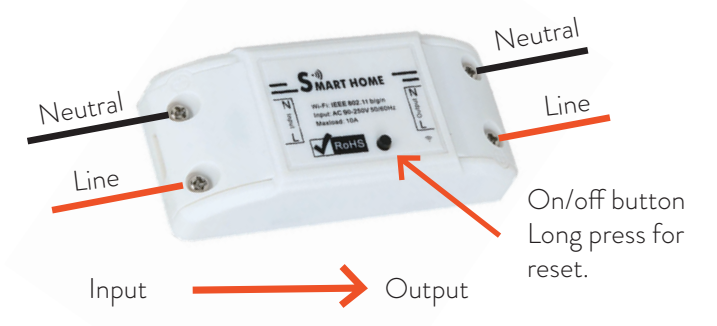

Nota: prima di installare il relè, scollegare l'alimentazione generale.

#### Tuya Smart APP

Scarica l'app Tuya Smart accedendo a Google Play o all'App Store o scansiona i codici QR qui sotto:

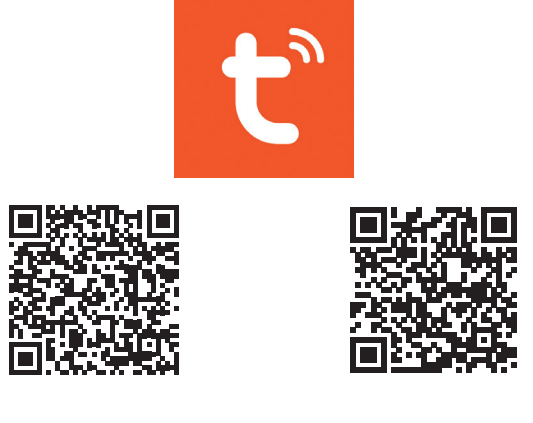

Android

# Aggiungi dispositivo nell'APP Tuya Smart

- 1. Apri l'applicazione, crea un account e accedi.
- 2. Aggiungi il tuo dispositivo facendo clic sull'icona + nell'angolo in alto a destra dello schermo o facendo clic su **Add device** pulsante (questo pulsante viene visualizzato solo quando non sono stati aggiunti dispositivi all'applicazione).
- 3. Seleziona il **Electrical** opzione sul lato sinistro dello schermo.
- 4. Dall'elenco dei dispositivi sul lato destro dello schermo, seleziona **Breaker** (Wi-Fi).
- 5. Seleziona la rete WiFi a cui vuoi connetterti e aggiungi la password.
- 6. Nell'interfaccia successiva, nell'angolo in alto a destra, seleziona il **EZ Mode** opzione.
- 7. Ripristinare il relè premendo a lungo il pulsante di accensione/spegnimento. Il dispositivo è ora in modalità di associazione.
- 8. Controlla il **Confirm indicator rapidly blinks** opzione e fare clic **Next**.
- 9. L'applicazione eseguirà la scansione dei dispositivi nelle vicinanze. Dopo aver identificato il tuo dispositivo, riceverai il **Added successfully** conferma.
- 10. Per terminare, fai clic sul pulsante Fine.

| 11:47                    |                                      |                                  | 1 J 22% 8           | 11:40 .00                         | @ () / J () () () () () () () () () () () () ()       | 11:49 08                                             | ©0.44                                        |
|--------------------------|--------------------------------------|----------------------------------|---------------------|-----------------------------------|-------------------------------------------------------|------------------------------------------------------|----------------------------------------------|
| /                        | Add D                                | ovice                            | <u>ର</u>            | X                                 | うかんり 川 川 うから着                                         |                                                      |                                              |
| `                        | Add D                                | evice                            | 0 5                 |                                   |                                                       |                                                      |                                              |
| Electrical               |                                      | Switch Module                    |                     | Select 2.4 G<br>and en            | GHz Wi-Fi Network<br>ter password.                    | Reset the d                                          | evice                                        |
| Lighting                 | Breaker<br>(BLE+Wi-Fi)               | Breaker<br>(Wi-Fi)               | Breaker<br>(Zigbee) | If your Wi-Fi is<br>2.4GHz. Commo | 5GHz, please set it to be<br>on router setting method | Press and hold<br>5 seconds until<br>(subject to the | the RESET button for<br>the indicator blinks |
| Sensors                  |                                      |                                  |                     |                                   |                                                       | (oubject to the                                      | aber manaal).                                |
| Large Home<br>Appliances | Breaker<br>(other)                   |                                  |                     |                                   |                                                       |                                                      |                                              |
| Small Home<br>Appliances |                                      | adapter                          |                     |                                   | Aug.                                                  |                                                      |                                              |
| Kitchen<br>Appliances    | PD adapter<br>(Wi-Fi)                | PD adapter<br>(BLE)              |                     |                                   |                                                       |                                                      |                                              |
| Exercise &<br>Health     | G                                    | arage Door Open                  | er                  | Password                          |                                                       |                                                      |                                              |
| Camera & Lock            |                                      |                                  |                     |                                   | Next                                                  |                                                      |                                              |
| Gateway<br>Control       | Garage Door<br>Opener<br>(BLE+WI-FI) | Garage Door<br>Opener<br>(Wi-Fi) |                     |                                   |                                                       | Confirm th                                           | e indicator is blinking                      |
| Outdoor Travel           | Mos                                  | quito repellent h                | eater               |                                   |                                                       | Reset D                                              | evice Step by Step                           |
| Energy                   | Mosquito                             | Mosquito                         |                     |                                   |                                                       |                                                      |                                              |
| 111                      | C                                    | )                                | <                   | 111                               | 0 <                                                   | 111                                                  | 0 <                                          |

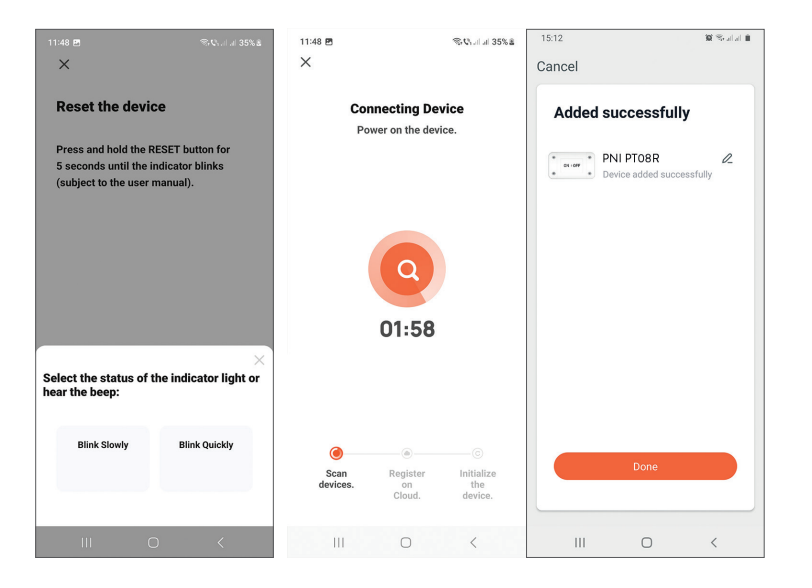

### Controllo del dispositivo nell'applicazione

L'applicazione Tuya Smart consente il controllo remoto del relè.

Opzioni:

- Acceso spento
- Timer
- Conto alla rovescia

#### Avvertenze di sicurezza

- Assicurarsi che la potenza totale dei dispositivi elettrici collegati non superi la potenza massima supportata dal relè (2200W per 230V).
- L'installazione del relè deve essere eseguita solo da elettricisti specializzati nel rispetto delle norme locali.
- Prendere tutte le precauzioni di sicurezza durante l'installazione del relè.
- Proteggere il relè dall'umidità e dal calore eccessivo. Rischio di cortocircuito.
- Installare il relè lontano da fonti di interferenza (es. forno a microonde) che potrebbero pregiudicarne il funzionamento.
- Non tentare di riparare il relè da solo.

#### Technische specificaties

- Nominale spanning: 90-250V AC, 50-60Hz
- Nominale stroom: max. 10 A
- WiFi-frequentie: 2,4 GHz
- Zendvermogen: 100mW
- Maximale kracht: 2200W/230V, 1100W/110V

#### Productomschrijving

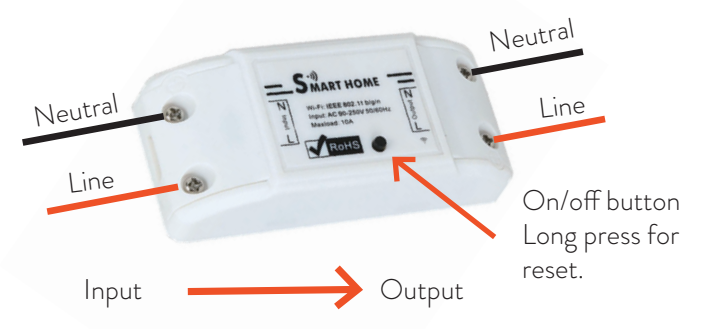

Opmerking: Koppel de algemene voeding los voordat u het relais installeert.

# Tuya Smart-app

Download de Tuya Smart-app via Google Play of de App Store of scan de onderstaande QR-codes:

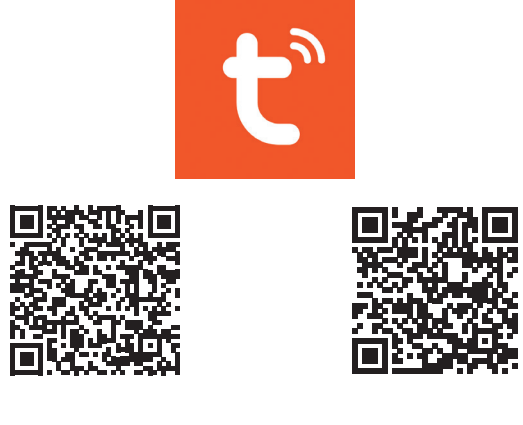

#### Apparaat toevoegen in Tuya Smart APP

- 1. Open de applicatie, maak een account aan en log in.
- 2. Voeg uw apparaat toe door op het +-pictogram in de rechterbovenhoek van het scherm te klikken of door op de **Add device** knop (deze knop verschijnt alleen als je geen apparaten hebt toegevoegd aan de applicatie).
- 3. Selecteer de **Electrical** optie aan de linkerkant van het scherm.
- 4. Selecteer in de lijst met apparaten aan de rechterkant van het scherm **Breaker (Wi-Fi)**.
- 5. Selecteer het wifi-netwerk waarmee je verbinding wilt maken en voeg het wachtwoord toe.
- 6. Selecteer in de volgende interface in de rechterbovenhoek de **EZ Mode** optie.
- 7. Reset het relais door lang op de aan/uit-knop te drukken. Het apparaat bevindt zich nu in de koppelingsmodus.
- 8. Controleer de **Confirm indicator rapidly blinks** optie en klik op **Next**.
- 9. De applicatie scant apparaten in de buurt. Nadat u uw apparaat heeft geïdentificeerd, ontvangt u de **Added successfully** bevestiging.
- 10. Klik op de knop Gereed om te voltooien.

| 11:47                    |                                      |                                  |                     | 1110                             |                                                       | 11:40 .00                                            |                                              |
|--------------------------|--------------------------------------|----------------------------------|---------------------|----------------------------------|-------------------------------------------------------|------------------------------------------------------|----------------------------------------------|
| 11.47                    |                                      |                                  | o                   | 11:48 🖻                          | %Q.at at 34% &                                        | 11.40 M                                              | 199 <b>6</b> (al al 2                        |
| <                        | Add De                               | vice                             | @ =                 | ×                                |                                                       | X                                                    |                                              |
| <b>Figure</b>            |                                      | Switch Module                    |                     | Select 2.4                       | GHz Wi-Fi Network                                     | Reset the d                                          | evice                                        |
| Electrical               |                                      |                                  |                     | and en                           | ter password.                                         |                                                      |                                              |
| Lighting                 | Breaker<br>(BLE+Wi+Fi)               | Breaker<br>(Wi-Fi)               | Breaker<br>(Zigbee) | If your Wi-Fi is<br>2.4GHz. Comm | 5GHz, please set it to be<br>on router setting method | Press and hold<br>5 seconds until<br>(subject to the | the RESET button for<br>the indicator blinks |
| Sensors                  |                                      |                                  |                     |                                  |                                                       | (Subject to the t                                    | ioer mundulj.                                |
| Large Home<br>Appliances | Breaker<br>(other)                   |                                  |                     |                                  |                                                       |                                                      |                                              |
| Small Home<br>Appliances |                                      | adapter                          |                     |                                  |                                                       |                                                      |                                              |
| Kitchen<br>Appliances    | PD adapter<br>(Wi-Fi)                | PD adapter<br>(BLE)              |                     | <b>?</b>                         | 1                                                     |                                                      |                                              |
| Exercise &<br>Health     | Ga                                   | rage Door Open                   | er                  | Password                         |                                                       |                                                      |                                              |
| Camera & Lock            |                                      |                                  |                     |                                  | Next                                                  |                                                      |                                              |
| Gateway<br>Control       | Garage Door<br>Opener<br>(BLE+Wi+Fi) | Garage Door<br>Opener<br>(Wi-Fi) |                     |                                  |                                                       | Confirm the                                          | e indicator is blinking                      |
|                          | Mosq                                 | uito repellent h                 | eater               |                                  |                                                       |                                                      |                                              |
| Outdoor Travel           |                                      |                                  |                     |                                  |                                                       | Reset D                                              | avice Step by Step                           |
| Energy                   | Mosquito                             | Mosquito                         |                     |                                  |                                                       |                                                      |                                              |
| III                      | 0                                    |                                  | <                   | 111                              | 0 <                                                   | 111                                                  | 0 <                                          |

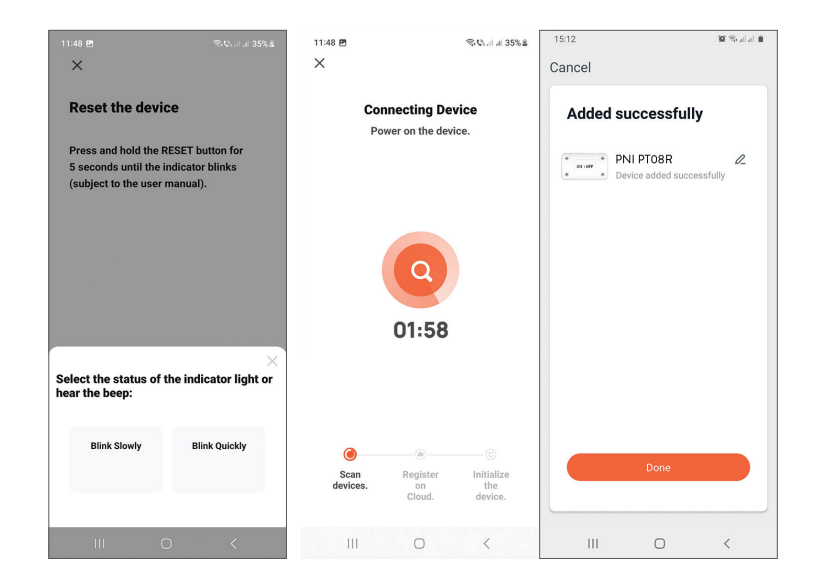

#### Apparaatbesturing in de applicatie

Met de Tuya Smart-applicatie kan het relais op afstand worden bediend.

#### Opties:

- Aan uit
- Timer
- Aftellen

#### Veiligheidswaarschuwingen

- Zorg ervoor dat het totale vermogen van de aangesloten elektrische apparaten niet hoger is dan het maximale vermogen dat door het relais wordt ondersteund (2200W voor 230V).
- De installatie van het relais mag alleen worden gedaan door gespecialiseerde elektriciens die de lokale normen respecteren.
- Neem alle veiligheidsmaatregelen bij het installeren van het relais.
- Bescherm het relais tegen vocht en overmatige hitte. Risico op kortsluiting.
- Installeer het relais uit de buurt van storingsbronnen (bijv. magnetron) die de werking kunnen beïnvloeden.
- Probeer het relais niet zelf te repareren!

Nederlands

### Specyfikacja techniczna

- Napięcie znamionowe: 90-250V AC, 50-60Hz
- Prąd znamionowy: max. 10 A
- Częstotliwość Wi-Fi: 2,4 GHz
- Moc transmisji: 100mW
- Maksymalna moc: 2200W/230V, 1100W/110V

# Opis produktu

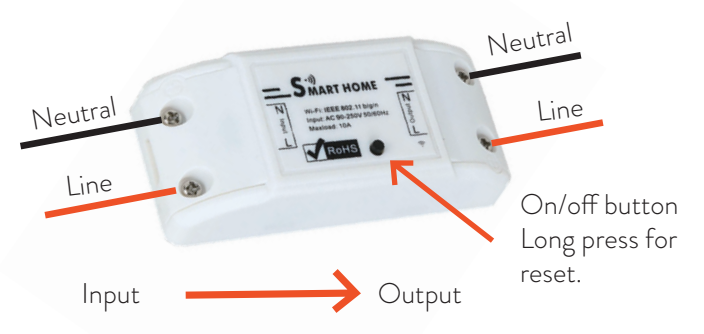

Uwaga: Przed zainstalowaniem przekaźnika odłącz główne zasilanie.

#### Inteligentna aplikacja Tuya

Pobierz aplikację Tuya Smart, uzyskując dostęp do Google Play lub App Store lub zeskanuj poniższe kody QR:\_\_\_\_\_

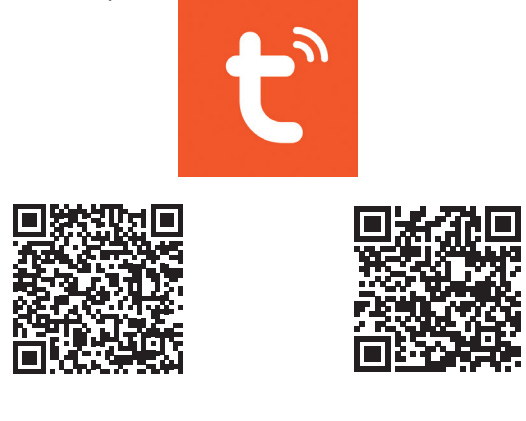

Android

# Dodaj urządzenie w aplikacji Tuya Smart

- 1. Otwórz aplikację, załóż konto i zaloguj się.
- 2. Dodaj swoje urządzenie, klikając ikonę + w prawym górnym rogu ekranu lub klikając **Add device** przycisk (przycisk ten pojawia się tylko wtedy, gdy nie masz żadnych urządzeń dodanych do aplikacji).
- 3. Wybierz Electrical opcja po lewej stronie ekranu.
- 4. Z listy urządzeń po prawej stronie ekranu wybierz Breaker (Wi-Fi).
- 5. Wybierz sieć Wi-Fi, z którą chcesz się połączyć i dodaj hasło.
- 6. W następnym interfejsie, w prawym górnym rogu, wybierz **EZ Mode** opcja.
- 7. Zresetuj przekaźnik przez długie naciśnięcie przycisku on/off. Urządzenie jest teraz w trybie parowania.
- 8. Sprawdź Confirm indicator rapidly blinks opcję i kliknij Next.
- 9. Aplikacja przeskanuje pobliskie urządzenia. Po zidentyfikowaniu urządzenia otrzymasz **Added successfully** potwierdzenie.
- 10. Aby zakończyć, kliknij przycisk Gotowe.

| 11:47                    |                                      | S. (                             | Salal 33%8          | 11:48 🖻                          | %: €h.al.al. 34% £                                    | 11:48 🖻                                 | S.C.                                                   |
|--------------------------|--------------------------------------|----------------------------------|---------------------|----------------------------------|-------------------------------------------------------|-----------------------------------------|--------------------------------------------------------|
| <                        | Add De                               | evice                            | © 8                 | ×                                |                                                       | ×                                       |                                                        |
| Electrical               |                                      | Switch Module                    |                     | Select 2.4 (<br>and en           | GHz Wi-Fi Network<br>ter password.                    | Reset the de                            | vice                                                   |
| Lighting                 | Breaker<br>(BLE+Wi-Fi)               | Breaker<br>(Wi-Fi)               | Breaker<br>(Zigbee) | If your Wi-Fi is<br>2.4GHz. Comm | 5GHz, please set it to be<br>on router setting method | Press and hold th<br>5 seconds until th | e RESET button fo<br>ne indicator blinks<br>er manual) |
| Sensors                  |                                      |                                  |                     |                                  |                                                       | (Subject to the us                      | er munuu).                                             |
| Large Home<br>Appliances | Breaker<br>(other)                   |                                  |                     |                                  |                                                       |                                         |                                                        |
| Small Home<br>Appliances |                                      | adapter                          |                     |                                  |                                                       |                                         |                                                        |
| Kitchen<br>Appliances    | PD adapter<br>(Wi-Fi)                | PD adapter<br>(BLE)              |                     | · ·                              |                                                       |                                         |                                                        |
| Exercise &<br>Health     | Ga                                   | rage Door Oper                   | ier                 | Password                         |                                                       |                                         |                                                        |
| mera & Lock              |                                      |                                  |                     |                                  | Next                                                  |                                         |                                                        |
| Gateway<br>Control       | Garage Door<br>Opener<br>(BLE+Wi-Fi) | Garage Door<br>Opener<br>(Wi-Fi) |                     |                                  |                                                       | Confirm the                             | indicator is blinkin                                   |
| utdoor Travel            | Mosq                                 | uito repellent h                 | eater               |                                  |                                                       | Reset Dev                               | rice Step by Step                                      |
| Energy                   | Mosquito                             | Mosquito                         |                     |                                  |                                                       |                                         |                                                        |
| 111                      | 0                                    |                                  | <                   | 111                              | 0 <                                                   | 111                                     | 0 <                                                    |

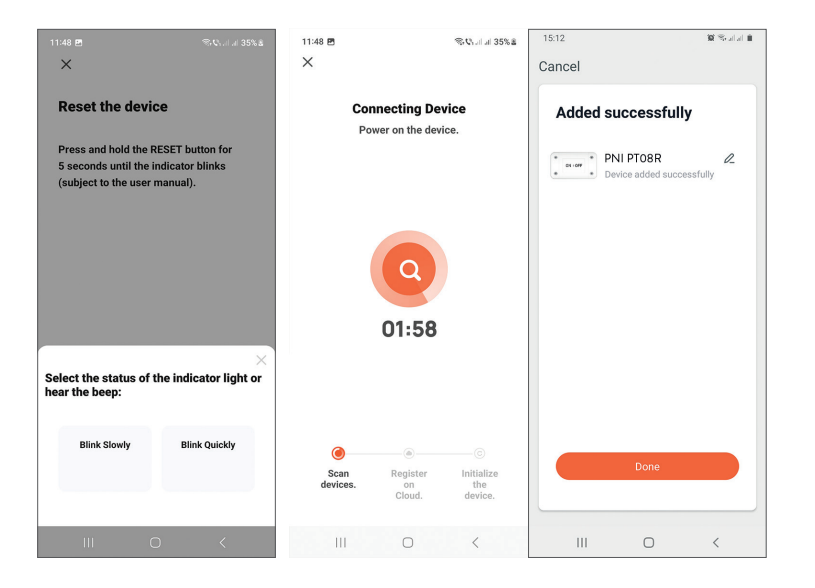

# Kontrola urządzenia w aplikacji

Aplikacja Tuya Smart umożliwia zdalne sterowanie przekaźnikiem.

Opcje:

- Wł/Wył
- Regulator czasowy
- Odliczanie

#### Ostrzeżenia dotyczące bezpieczeństwa

- Upewnij się, że łączna moc podłączonych urządzeń elektrycznych nie przekracza maksymalnej mocy obsługiwanej przez przekaźnik (2200W dla 230V).
- Instalację przekaźnika mogą wykonywać wyłącznie wyspecjalizowani elektrycy przestrzegający lokalnych norm.
- Podczas instalacji przekaźnika należy podjąć wszelkie środki ostrożności.
- Chroń przekaźnik przed wilgocią i nadmiernym ciepłem. Ryzyko zwarcia.
- Przekaźnik należy zainstalować z dala od źródeł zakłóceń (np. kuchenki mikrofalowej), które mogłyby wpłynąć na jego działanie.
- Nie próbuj samodzielnie naprawiać przekaźnika

#### Specificatii tehnice

- Tensiune nominala: 90-250V AC, 50-60Hz
- Curent nominal: max. 10A
- Frecventa WiFi: 2.4GHz
- Putere de emisie: 100mW
- Putere maxima: 2200W/230V, 1100W/110V

#### Descriere produs

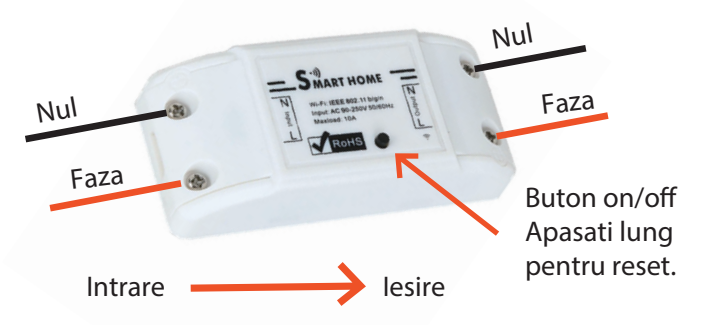

Nota: Inainte de a instala releul, intrerupeti alimentarea generala de curent.

#### Aplicatia Tuya Smart

Descarcati aplicatia **Tuya Smart** accesand Google Play sau App Store sau scanati codurile QR de mai jos:\_\_\_\_\_

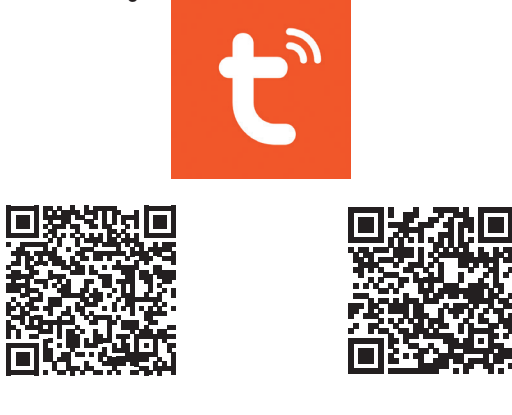

Android

#### Adaugare dispozitiv in aplicatia Tuya Smart

- 1. Deschideti aplicatia, creati-va cont si autentificati-va.
- 2. Adaugati dispozitivul dvs. apasand pictograma + din coltul dreapta sus al ecranului sau apasand butonul **Add device** (acest buton apare doar atunci cand nu aveti nici un dispozitiv adaugat in aplicatie).
- 3. Selectati din partea stanga a ecranului optiunea **Electrical**.
- Din lista de dispozitive din partea dreapta a ecranului, selectati Breaker (Wi-Fi)
- 5. Selectati reteaua WiFi la care doriti sa va conectati si adaugati parola.
- 6. Resetati releul apasand lung butonul on/off. Acum dispozitivul se afla in modul de imperechere.
- 7. Apasati pe Confirm the indicator is blinking, apoi pe Blink quickly.
- 8. Aplicatia va scana dispozitivele din apropiere. Dupa ce va identifica dispozitivul dvs., veti primi confirmarea **Added successfully**.
- 9. Pentru a finaliza, faceti click pe butonul Done.

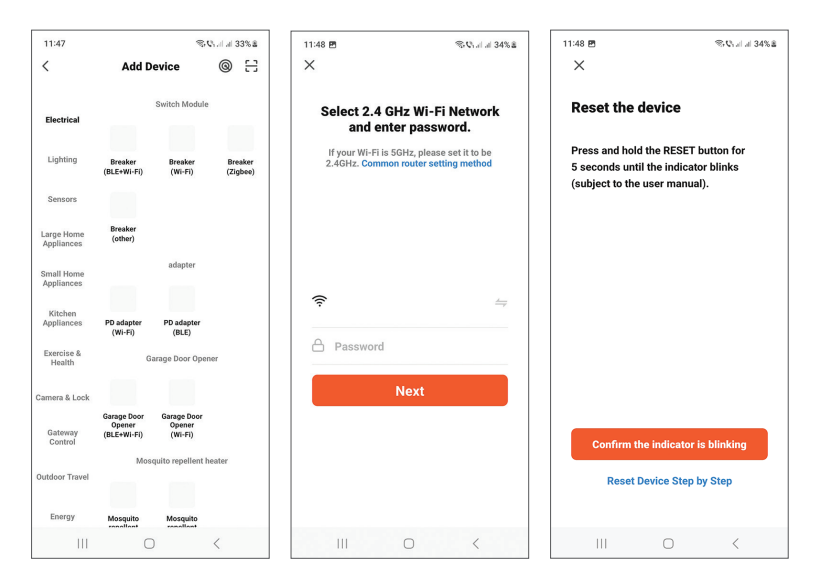

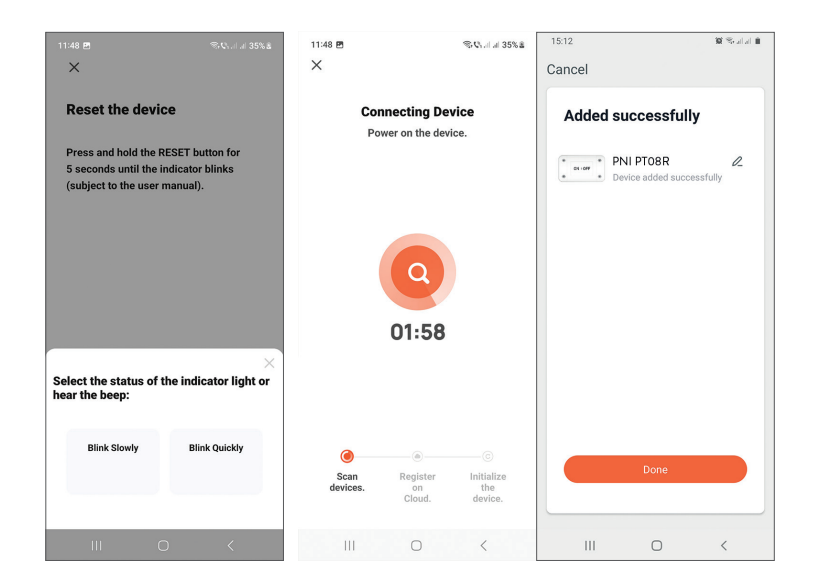

Nota: Datorita numeroaselor update-uri ale aplicatiei Tuya Smart este posibil ca imaginile si informatiile descrise in acest manual sa fie diferite de versiunea pe care ati instalat-o.

#### Control dispozitiv din aplicatie

Aplicatia Tuya Smart permite controlul de la distanta al releului.

Optiuni:

Romana

- Pornire/Oprire (On/Off)
- Programare orara (Timer)
- Cronometru (Countdown)

#### Atentionari de siguranta

- Asigurati-va ca puterea totala a dispozitivelor electrice conectate nu depaseste puterea maxima suportata de releu (2200W pentru 230V).
- Instalarea releului trebuie facuta doar de electricieni specializati respectand normele locale.
- Luati toate masurile de siguranta cand instalati releul.

- Feriti releul de umiditate si caldura excesiva. Risc de scurcircuit.
- Instalati releul la distanta de surse de interferente (de ex. cuptorul cu microunde) care ar putea afecta modul de functionare al acestuia.
- Nu desfaceti si nu incercati sa reparati singur releul.

#### EN: EU Simplified Declaration of Conformity

SC ONLINESHOP SRL declares that **Smart relay PNI SafeHome PT08R** complies with the Directive EMC 2014/30/EU and RED 2014/53/UE. The full text of the EU declaration of conformity is available at the following Internet address:

https://www.mypni.eu/products/7240/download/certifications

#### RO:

#### Declaratie UE de conformitate simplificata

SC ONLINESHOP SRL declara ca **Releu inteligent PNI SafeHome PT08R** este in conformitate cu Directiva EMC 2014/30/EU si RED 2014/53/UE. Textul integral al declaratiei UE de conformitate este disponibil la urmatoarea adresa de internet:

https://www.mypni.eu/products/7240/download/certifications